# Superimposing images

#### Select the images to be superimposed

| 🚺 Fil       | e View Search S       | ettings                          | Option  | Extensions       | Help     |               |                 |                                                |                                             |          | 🧮 Di                         | fferential An | alysis   C:¥temp¥tes | t.rpf* - IMAGEREVEAL | L          |     | _ @ X                               |  |  |  |  |
|-------------|-----------------------|----------------------------------|---------|------------------|----------|---------------|-----------------|------------------------------------------------|---------------------------------------------|----------|------------------------------|---------------|----------------------|----------------------|------------|-----|-------------------------------------|--|--|--|--|
| √ File      |                       | ROI List                         |         |                  |          |               |                 |                                                | Data Matrix Table                           |          |                              |               |                      |                      | <b>•</b> ) | ×   | MS Image 👻 🗙                        |  |  |  |  |
| / The       | _                     | No.                              | Use     | File Name        | ROI Na   | Attribute     |                 |                                                |                                             |          |                              |               |                      | <u> </u>             |            |     |                                     |  |  |  |  |
|             |                       | 1                                |         | Testicle_9A      | All      | Group A       |                 | NI-                                            | Use                                         | T        | Label                        |               | DCA Useisentel Avia  | DCA Vertical Avia    | DIS C      | í I | 🗭 Display 🗸 🙀 🕅 💮 🕅 🌍               |  |  |  |  |
| Ad          | ld IMDX File          | 2                                | 1       | Testicle 9A      | ROI001   | Group A       |                 | INO.                                           | Use                                         | Tag      | Label<br>PCA-Horizontal Avia | m/z           | PCA-Horizontal Axis  | PCA-Vertical Axis    | PLSC       |     |                                     |  |  |  |  |
|             |                       | -                                |         | Testicle 9A      | RO1002   | Group B       |                 |                                                |                                             |          | PCA-Horizontal Axis          |               |                      |                      |            |     | m/z±Tolerance:                      |  |  |  |  |
| 🖉 lma       | ige Setting           |                                  | ×.      | T I'L OA         | ROI002   | Group b       |                 | 1                                              | ~                                           |          | 795 52230                    | 795 5223      | 5 146e-001           | 2.805e-001           |            |     | 795.52230±0.0200                    |  |  |  |  |
|             | 1                     | 4                                | ~       | lesticle_9A      | KOI003   | Group C       |                 | 2                                              |                                             |          | 796,52490                    | 796,5249      | 3.226e-001           | 2.427e-001           |            |     | Compound Name/Comment:              |  |  |  |  |
|             |                       |                                  |         |                  |          |               |                 | 3                                              |                                             |          | 797.52445                    | 797.5244      | 2.191e-001           | 1.049e-001           |            |     | 795.52230                           |  |  |  |  |
| F           | Image<br>Registration |                                  |         |                  |          |               |                 | 4                                              | ~                                           |          | 809.50950                    | 809.5095      | 2.469e-001           | -2.248e-001          |            |     | from ANOVA                          |  |  |  |  |
|             | icgibadaon            |                                  |         |                  |          |               |                 | 5                                              | ~                                           |          | 767.49232                    | 767.4923      | 1.521e-001           | 1.237e-001           |            |     | File Name:                          |  |  |  |  |
|             |                       |                                  |         |                  |          |               |                 | 6                                              | ~                                           |          | 885.53868                    | 885.5387      | -2.091e-001          | 3.250e-001           |            |     | Testicle_9AA_PI_SL_5x_1_AREA01.i    |  |  |  |  |
|             |                       |                                  |         |                  |          |               |                 | 7                                              | ~                                           |          | 810.51225                    | 810.5123      | 1.787e-001           | -1.261e-001          |            |     |                                     |  |  |  |  |
|             | ROI Setting           |                                  |         |                  |          |               |                 | 8                                              | ~                                           |          | 796.01916                    | 796.0192      | 7.455e-002           | 3.384e-002           |            |     | Туре:                               |  |  |  |  |
|             |                       |                                  |         |                  |          |               |                 | 9                                              | ~                                           |          | 798.52494                    | 798.5249      | 1.086e-001           | 1.068e-001           |            |     | Data Matrix                         |  |  |  |  |
| Coll<br>Ana | ectively 🕕            |                                  |         |                  |          |               |                 | 10                                             | ~                                           |          | 795.78487                    | 795.7849      | 8.688e-002           | 5.959e-002           |            |     |                                     |  |  |  |  |
|             |                       |                                  |         |                  |          |               |                 | 11                                             | ~                                           |          | 886.54092                    | 886.5409      | -1.460e-001          | 2.244e-001           |            |     |                                     |  |  |  |  |
|             |                       |                                  |         |                  |          |               |                 | 12                                             | ~                                           |          | 768.49495                    | 768.4949      | 9.585e-002           | 7.644e-002           |            |     |                                     |  |  |  |  |
|             | - <b>*</b> S          |                                  |         |                  |          |               |                 | 13                                             | ~                                           |          | 797.04571                    | 797.0457      | 5.680e-002           | 4.668e-002           |            |     |                                     |  |  |  |  |
|             | Analyze               |                                  |         |                  |          |               |                 | 14                                             | ~                                           |          | 796.78374                    | 796.7837      | 6.608e-002           | 4.093e-002           |            |     |                                     |  |  |  |  |
| 🖉 Ana       | alysis Result         |                                  |         |                  |          |               |                 | 15                                             |                                             |          | 837.53880                    | 837.5388      | 1.255e-001           | -1.510e-001          |            |     |                                     |  |  |  |  |
|             |                       |                                  |         |                  |          |               |                 | 16                                             |                                             |          | 857.50787                    | 857.5079      | 3.181e-002           | 1.825e-001           |            |     |                                     |  |  |  |  |
|             | <del></del>           |                                  |         |                  |          |               |                 | 17                                             | ×                                           |          | 793.50711                    | 795.5071      | 9.2658-002           | 8.772e-003           |            |     |                                     |  |  |  |  |
|             |                       |                                  |         |                  |          |               |                 | 10                                             |                                             |          | 121.47555                    | 721.4733      | 1.0556-001           | 0.7728-005           | ~          |     | 250 µm                              |  |  |  |  |
|             |                       |                                  |         |                  |          |               | -               |                                                |                                             |          |                              | _             |                      |                      | ~          | _   |                                     |  |  |  |  |
|             |                       |                                  |         |                  |          |               | Gr              | aph                                            |                                             |          |                              |               |                      |                      | • >        | ×   | MS Image List                       |  |  |  |  |
|             |                       |                                  |         |                  |          |               |                 | Spectru                                        | m                                           | Box Plot |                              |               |                      |                      |            |     |                                     |  |  |  |  |
|             | PLS Result            |                                  |         |                  |          |               |                 |                                                |                                             |          |                              |               |                      |                      | X          | >>  |                                     |  |  |  |  |
|             |                       |                                  |         |                  |          |               |                 | *                                              | <u>ل</u>                                    | _        | 🗕 🔆 💭 🙀                      | ~ L           | Y                    | File 🗸               | <u> </u>   | ~   |                                     |  |  |  |  |
|             |                       |                                  |         |                  |          |               |                 | _                                              | _                                           |          |                              |               | _                    |                      |            |     | m/z Search                          |  |  |  |  |
|             |                       |                                  |         |                  |          |               |                 | 5                                              | 5                                           | 1        | II II C Add MS Ima           | age 🛛 🔘       | m/z Search           | A The normalization  | n calcula  |     |                                     |  |  |  |  |
|             |                       | <                                |         |                  |          | >             |                 |                                                |                                             | -        |                              |               |                      | D File Name          | Spe        |     | Superimposition                     |  |  |  |  |
|             |                       | Analysis Parameters 🔹 🗙          |         |                  |          |               |                 | Reak Picking                                   |                                             |          |                              |               |                      | Testicle_9AA Wh      |            |     | Tarial DAA DI CL FA 1 ADEAD in de   |  |  |  |  |
|             |                       | None                             |         |                  |          |               |                 |                                                |                                             | -        |                              |               |                      |                      |            |     | Testicle_9AA_PI_SL_5x_1_AREA01.imdx |  |  |  |  |
|             |                       | None                             |         |                  |          |               |                 | Testicle_9AA_PI_SL_5x_1_AREA01.imdx Whole_Ave. |                                             |          |                              |               |                      |                      |            |     |                                     |  |  |  |  |
|             |                       | No. Name Value                   |         |                  |          |               | 2E+06 795.22084 |                                                |                                             |          |                              |               |                      |                      |            |     |                                     |  |  |  |  |
|             |                       |                                  | 1 Nor   | malize           |          | None          |                 | nsity                                          | -                                           |          | 796.52363                    |               |                      |                      |            |     |                                     |  |  |  |  |
|             |                       |                                  | 2 Data  | a Matrix Analysi | s Method | Target        |                 | 1 Inte                                         | E+06                                        |          | 797. 2374                    |               |                      |                      |            |     |                                     |  |  |  |  |
|             |                       |                                  | 3 Corr  | pound Templat    | e        | Peak List     |                 | C                                              | E+00                                        | 721.4    | 767.49182 79952585           | 837.53900     | 885.53782            |                      |            |     | 795.52230 809.50950 885.53868       |  |  |  |  |
|             |                       | 4 Tolerance/Bin Size (Da) 0.0200 |         |                  |          |               |                 |                                                | 700 720 740 760 780 800 820 840 860 880 900 |          |                              |               |                      |                      |            |     |                                     |  |  |  |  |
|             |                       |                                  | E Three | shold Satting    | 56)      | 0#            |                 |                                                |                                             |          | m/z                          |               |                      |                      |            |     | select                              |  |  |  |  |
|             |                       |                                  | - Infe  | anoiu seturig    |          | UII           |                 |                                                |                                             |          |                              |               |                      |                      |            |     | S 001001                            |  |  |  |  |
|             |                       |                                  |         |                  |          |               |                 |                                                |                                             |          |                              |               |                      |                      |            |     |                                     |  |  |  |  |
|             |                       |                                  |         |                  |          |               |                 |                                                |                                             |          |                              |               |                      |                      |            |     |                                     |  |  |  |  |
|             |                       |                                  |         |                  |          |               |                 |                                                |                                             |          |                              |               |                      |                      |            |     |                                     |  |  |  |  |
|             |                       |                                  |         |                  |          |               |                 |                                                |                                             |          |                              |               |                      |                      |            |     |                                     |  |  |  |  |
|             |                       |                                  |         |                  |          |               |                 |                                                |                                             |          |                              |               |                      |                      |            |     |                                     |  |  |  |  |
|             |                       | <                                |         |                  |          | $\rightarrow$ |                 |                                                |                                             |          |                              |               |                      | <                    | >          |     |                                     |  |  |  |  |

#### Click the "superimposition" button

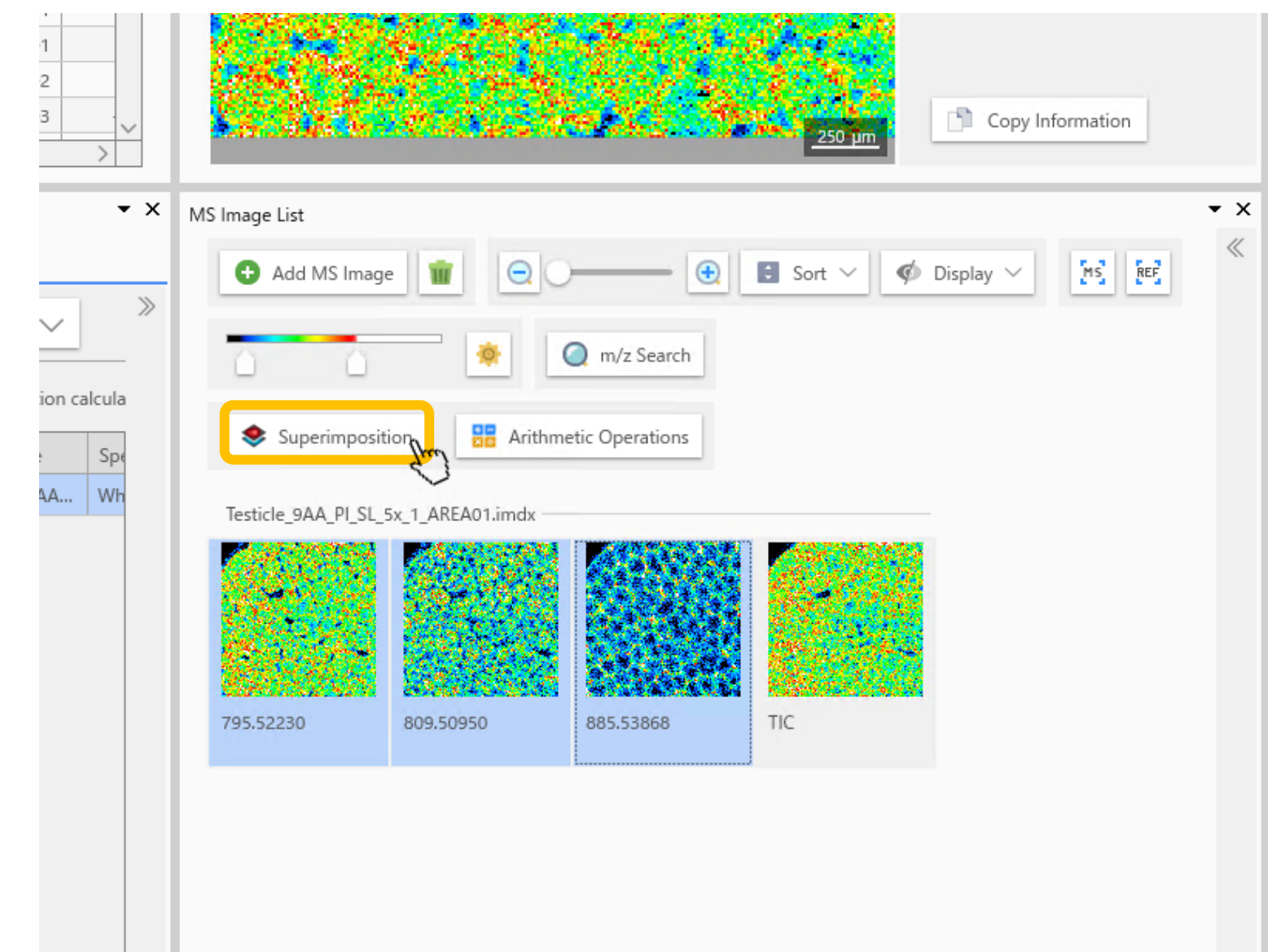

#### "Superimposition" screen:

| rimpositio | on        |               |              |                                     | ++       | Ø Preview       | Real Time Update | MS REF     | 🇭 Display 🗸 |                   |
|------------|-----------|---------------|--------------|-------------------------------------|----------|-----------------|------------------|------------|-------------|-------------------|
| Display    | m/z       | Compound Name | Adduct Ion   | File Name                           | Toleranc |                 |                  |            |             | 10                |
|            | 795.52230 | 795.52230     |              | Testicle_9AA_PI_SL_5x_1_AREA01.imdx | 0.02     |                 | 日朝日の時            | No. of the | 1. T. J.    |                   |
|            | 809.50950 | 809.50950     |              | Testicle_9AA_PI_SL_5x_1_AREA01.imdx | 0.02     | 1000            |                  |            |             | San San           |
|            | 885.53868 | 885.53868     |              | Testicle_9AA_PI_SL_5x_1_AREA01.imdx | 0.02     |                 |                  |            |             |                   |
| οΙοι       | urs a     | re automa     | atically ass | igned to each                       | m/z.     | Superimposition |                  |            |             |                   |
|            |           |               |              |                                     |          | Method          | AND              | OR         | XOR         | Blend             |
|            |           |               |              |                                     |          | Interpolation   | None             | $\sim$     | 0           |                   |
|            |           |               |              |                                     | 5        | Transparency    | 1                | -0         |             |                   |
|            |           |               |              |                                     |          |                 |                  |            | 1           | Add to MC Imag    |
|            |           |               |              |                                     |          |                 |                  |            |             | Add to IVIS Image |

### Select an m/z value

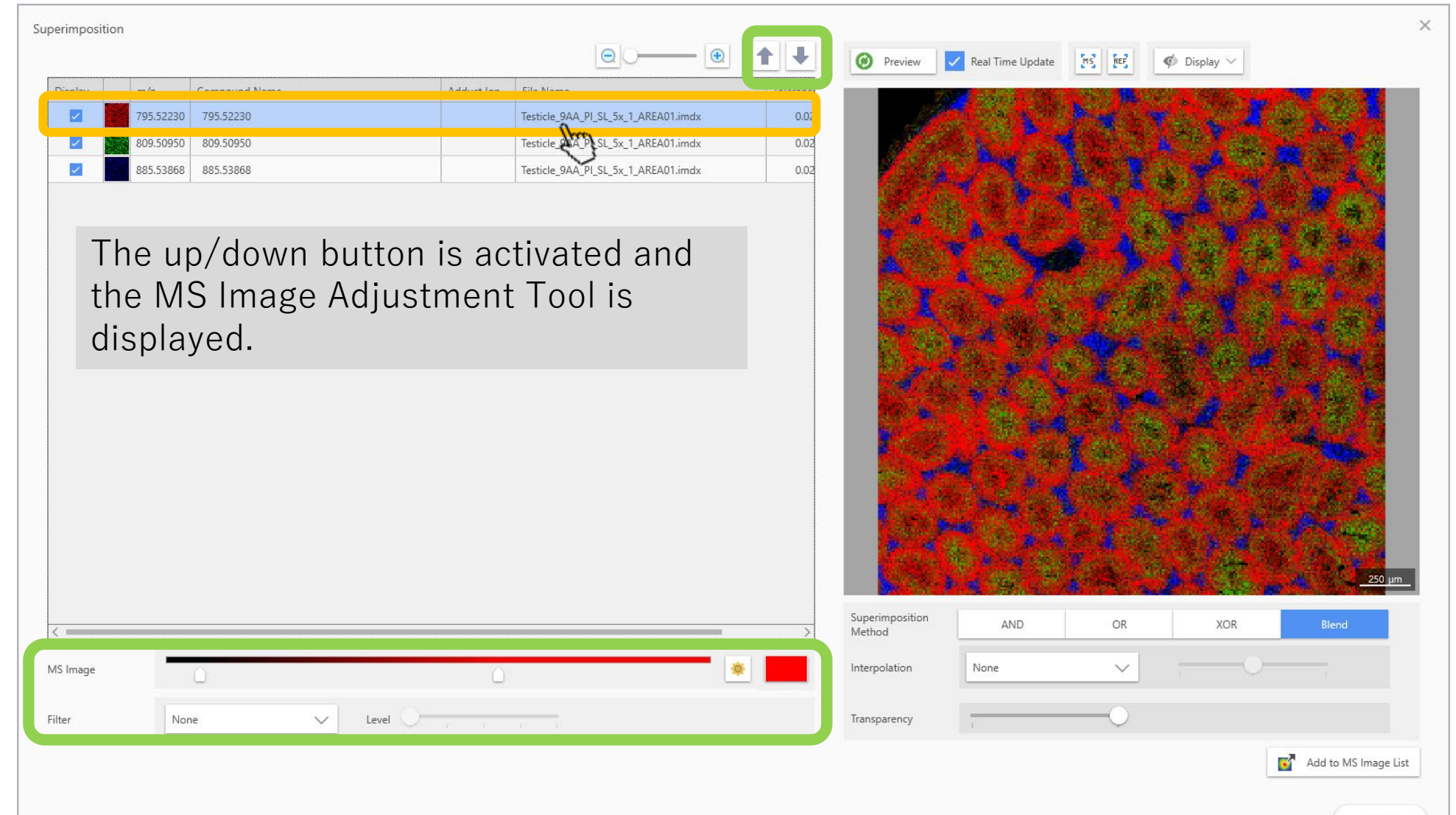

#### Change the order of images

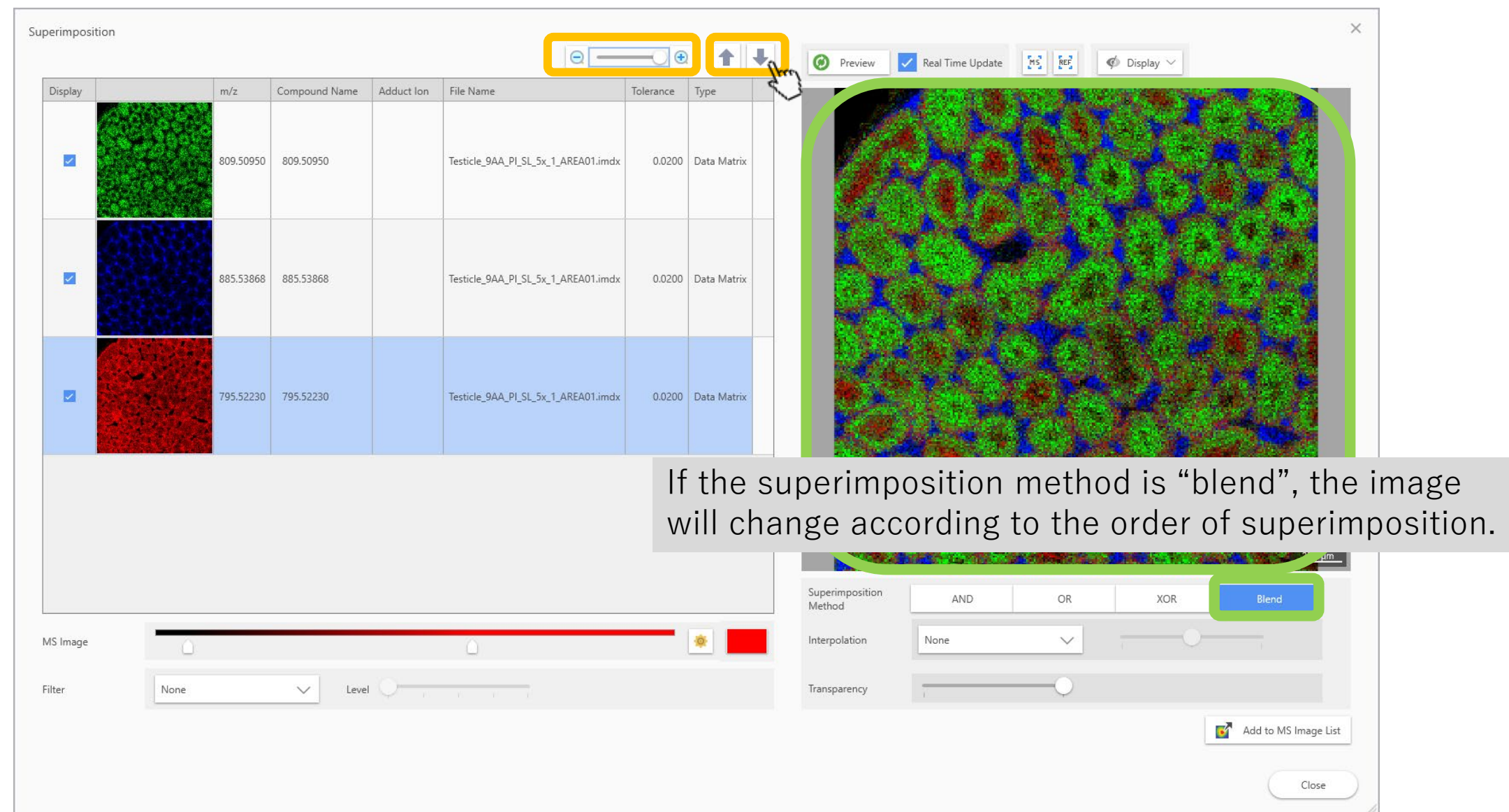

#### Change the colours

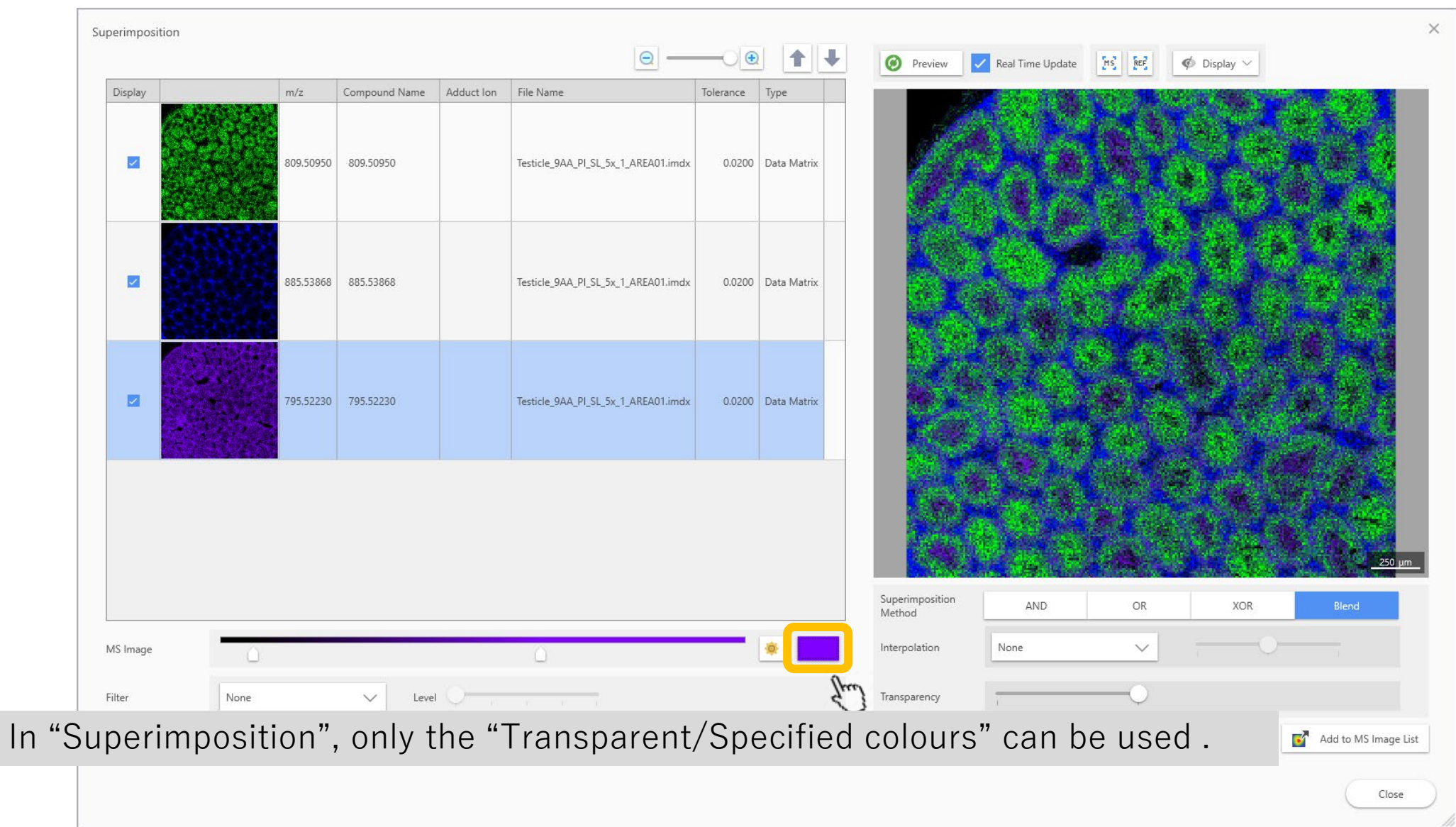

#### Add the image to the main screen

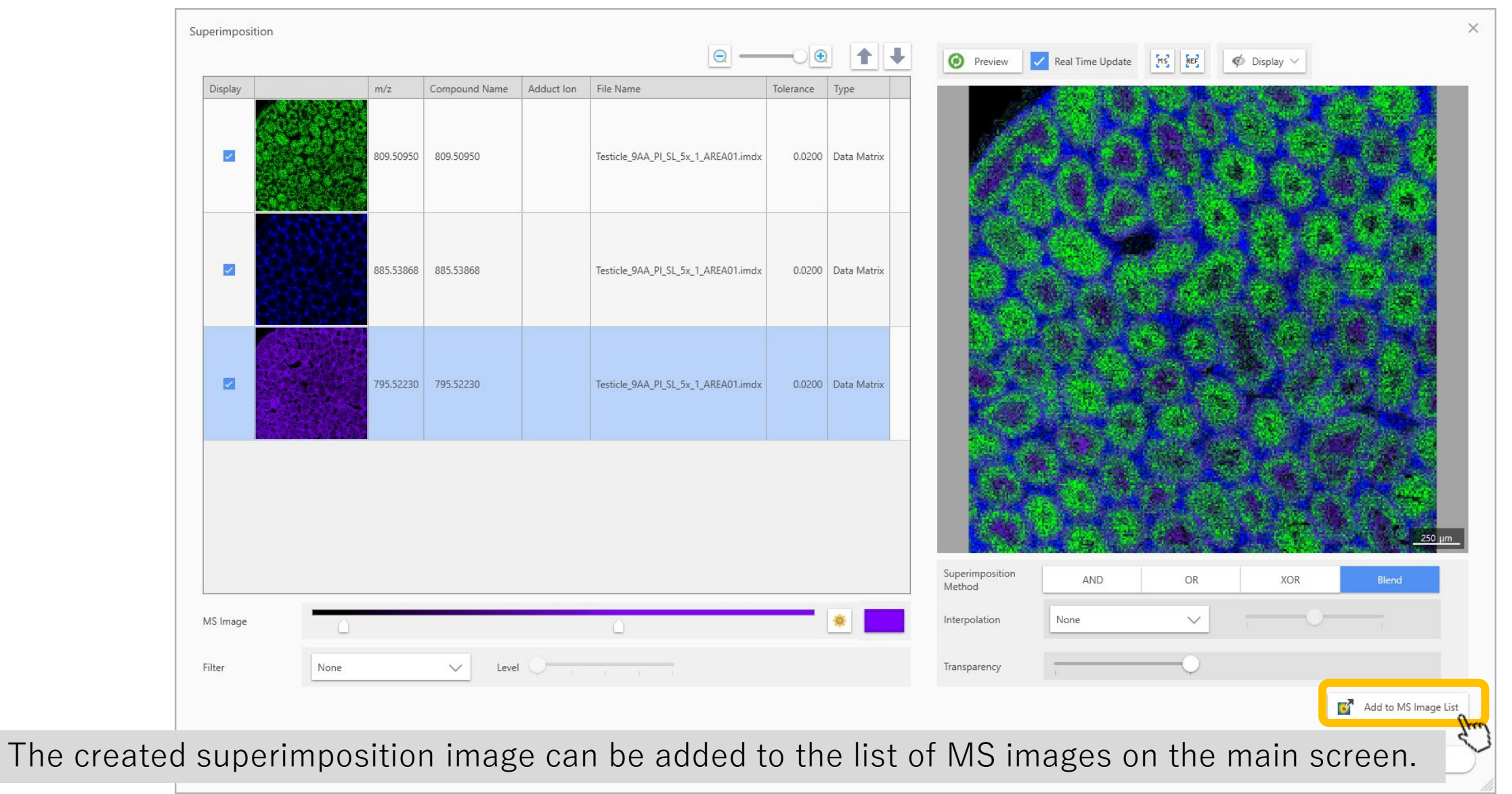

#### Apply settings to the main view

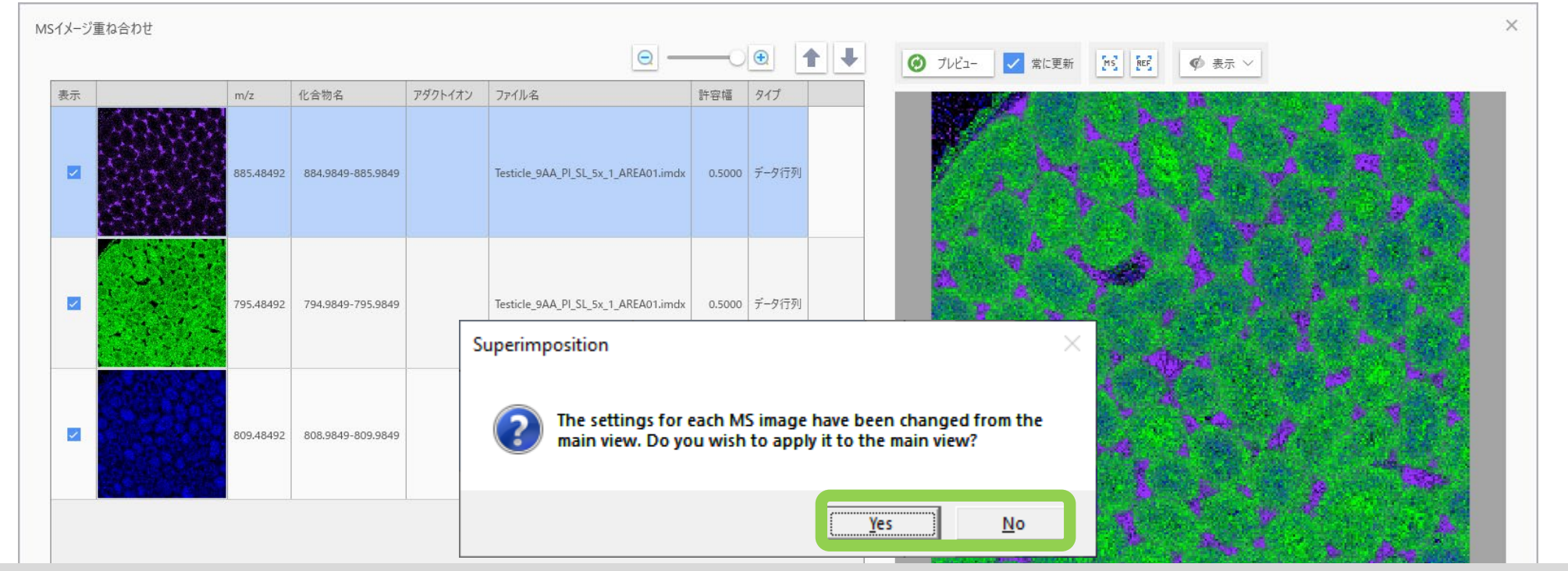

Click "Yes", the colours assigned to each m/z in the superimposed image will be applied to the main window. Click "No", the images in main window will not change.

| MSイメージ | 0     | 0 | <b>*</b> | 補間  | tu v |               |
|--------|-------|---|----------|-----|------|---------------|
| วาม9-  | \$L ~ |   |          | 透明度 |      |               |
|        |       |   |          |     |      | ■ MSイメージー覧に追加 |

## Add the main image to the MS image list

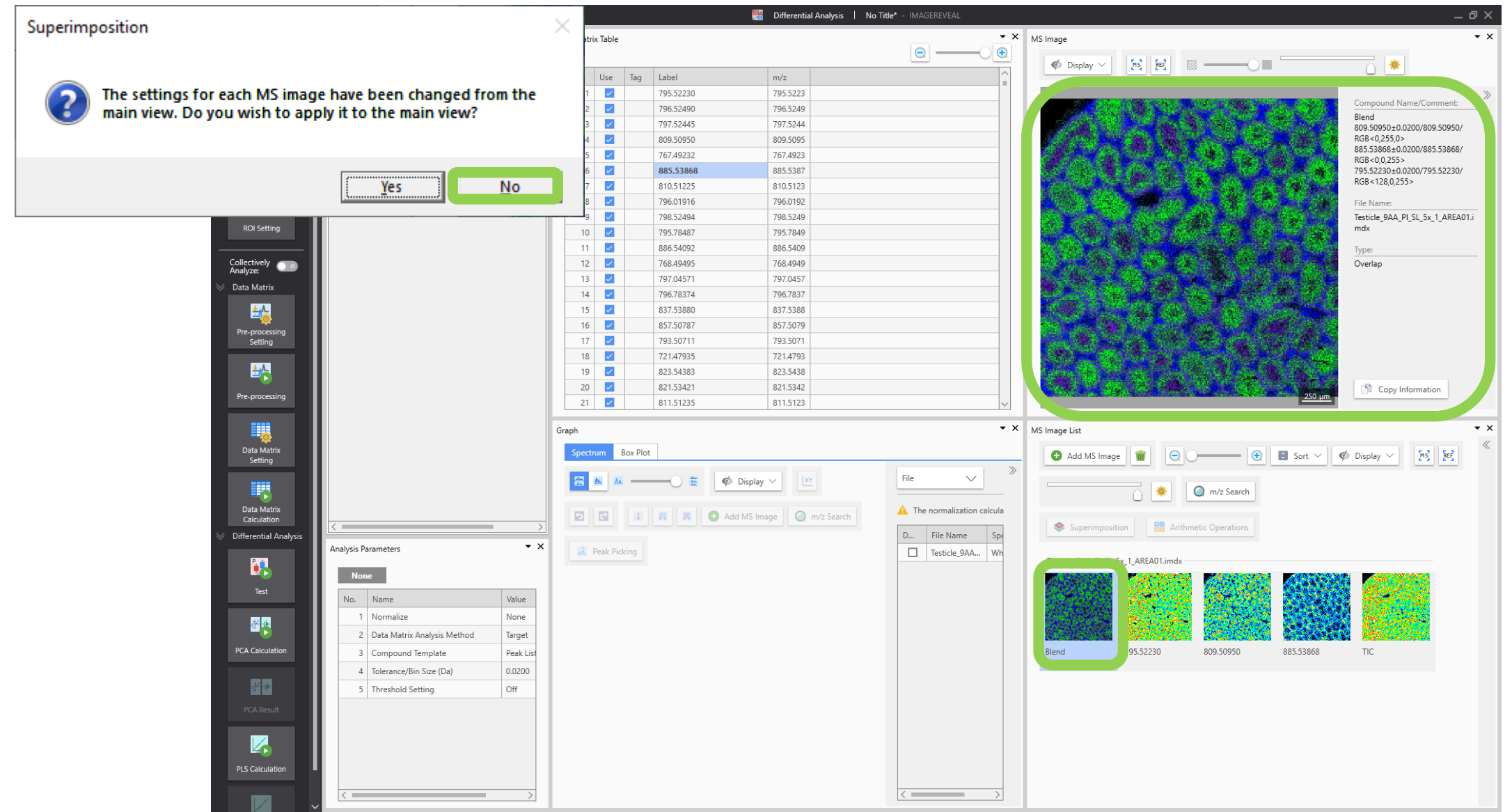

#### Apply settings to the main view $\rightarrow$ If "Yes" is selected:

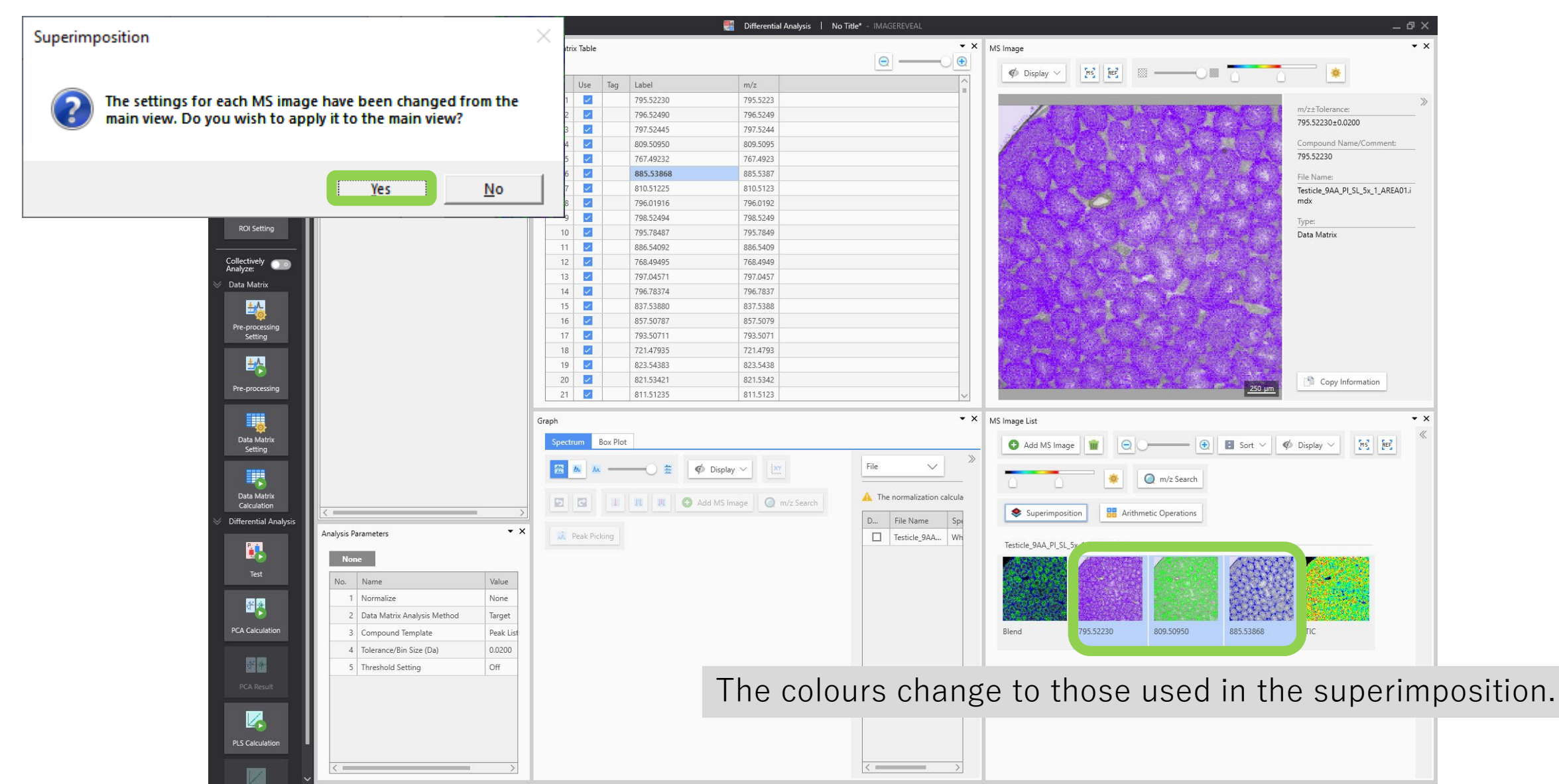